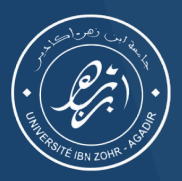

كلية الصب والصيدلة - أكادير

 $+_{0}$  $+_{0}$  $+_{0}$  $+_{0}$  $+_{0}$  $+_{0}$  $+_{0}$  $+_{0}$  $+_{0}$  $+_{0}$  $+_{0}$  $+_{0}$  $+_{0}$  $+_{0}$  $+_{0}$  $+_{0}$  $+_{0}$  $+_{0}$  $+_{0}$  $+_{0}$  $+_{0}$  $+_{0}$  $+_{0}$  $+_{0}$  $+_{0}$  $+_{0}$  $+_{0}$  $+_{0}$  $+_{0}$  $+_{0}$  $+_{0}$  $+_{0}$  $+_{0}$  $+_{0}$  $+_{0}$  $+_{0}$  $+_{0}$  $+_{0}$  $+_{0}$  $+_{0}$  $+_{0}$  $+_{0}$  $+_{0}$  $+_{0}$  $+_{0}$  $+_{0}$  $+_{0}$  $+_{0}$  $+_{0}$  $+_{0}$  $+_{0}$  $+_{0}$  $+_{0}$  $+_{0}$  $+_{0}$  $+_{0}$  $+_{0}$  $+_{0}$  $+_{0}$  $+_{0}$  $+_{0}$  $+_{0}$  $+_{0}$  $+_{0}$  $+_{0}$  $+_{0}$  $+_{0}$  $+_{0}$  $+_{0}$  $+_{0}$  $+_{0}$  $+_{0}$  $+_{0}$  $+_{0}$  $+_{0}$  $+_{0}$  $+_{0}$  $+_{0}$  $+_{0}$  $+_{0}$  $+_{0}$  $+_{0}$  $+_{0}$  $+_{0}$  $+_{0}$  $+_{0}$  $+_{0}$  $+_{0}$  $+_{0}$  $+_{0}$  $+_{0}$  $+_{0}$  $+_{0}$  $+_{0}$  $+_{0}$  $+_{0}$  $+_{0}$  $+_{0}$  $+_{0}$  $+_{0}$  $+_{0}$  $+_{0}$  $+_{0}$  $+_{0}$  $+_{0}$  $+_{0}$  $+_{0}$  $+_{0}$  $+_{0}$  $+_{0}$  $+_{0}$  $+_{0}$  $+_{0}$  $+_{0}$  $+_{0}$  $+_{0}$  $+_{0}$  $+_{0}$  $+_{0}$  $+_{0}$  $+_{0}$  $+_{0}$  $+_{0}$  $+_{0}$  $+_{0}$  $+_{0}$  $+_{0}$  $+_{0}$  $+_{0}$  $+_{0}$  $+_{0}$  $+_{0}$  $+_{0}$  $+_{0}$  $+_{0}$  $+_{0}$  $+_{0}$  $+_{0}$  $+_{0}$  $+_{0}$  $+_{0}$  $+_{0}$  $+_{0}$  $+_{0}$  $+_{0}$  $+_{0}$  $+_{0}$  $+_{0}$  $+_{0}$  $+_{0}$  $+_{0}$  $+_{0}$  $+_{0}$  $+_{0}$  $+_{0}$  $+_{0}$  $+_{0}$  $+_{0}$  $+_{0}$  $+_{0}$  $+_{0}$  $+_{0}$  $+_{0}$  $+_{0}$  $+_{0}$  $+_{0}$  $+_{0}$  $+_{0}$  $+_{0}$  $+_{0}$  $+_{0}$  $+_{0}$  $+_{0}$  $+_{0}$  $+_{0}$  $+_{0}$  $+_{0}$  $+_{0}$  $+_{0}$  $+_{0}$  $+_{0}$  $+_{0}$  $+_{0}$  $+_{0}$  $+_{0}$  $+_{0}$  $+_{0}$  $+_{0}$  $+_{0}$  $+_{0}$  $+_{0}$  $+_{0}$  $+_{0}$  $+_{0}$  $+_{0}$  $+_{0}$  $+_{0}$  $+_{0}$  $+_{0}$  $+_{0}$  $+_{0}$  $+_{0}$  $+_{0}$  $+_{0}$  $+_{0}$  $+_{0}$  $+_{0}$  $+_{0}$  $+_{0}$  $+_{0}$  $+_{0}$  $+_{0}$  $+_{0}$  $+_{0}$  $+_{0}$  $+_{0}$  $+_{0}$  $+_{0}$  $+_{0}$  $+_{0}$  $+_{0}$  $+_{0}$  $+_{0}$  $+_{0}$  $+_{0}$  $+_{0}$  $+_{0}$  $+_{0}$  $+_{0}$  $+_{0}$  $+_{0}$  $+_{0}$  $+_{0}$  $+_{0}$  $+_{0}$  $+_{0}$  $+_{0}$  $+_{0}$  $+_{0}$  $+_{0}$  $+_{0}$  $+_{0}$  $+_{0}$  $+_{0}$  $+_{0}$  $+_{0}$  $+_{0}$  $+_{0}$  $+_{0}$  $+_{0}$  $+_{0}$  $+_{0}$  $+_{0}$  $+_{0}$  $+_{0}$  $+_{0$ 

## Campus Connecté

Procédure de connexion

Android

Faculté de Médecine et de Pharmacie d'Agadir - 2024

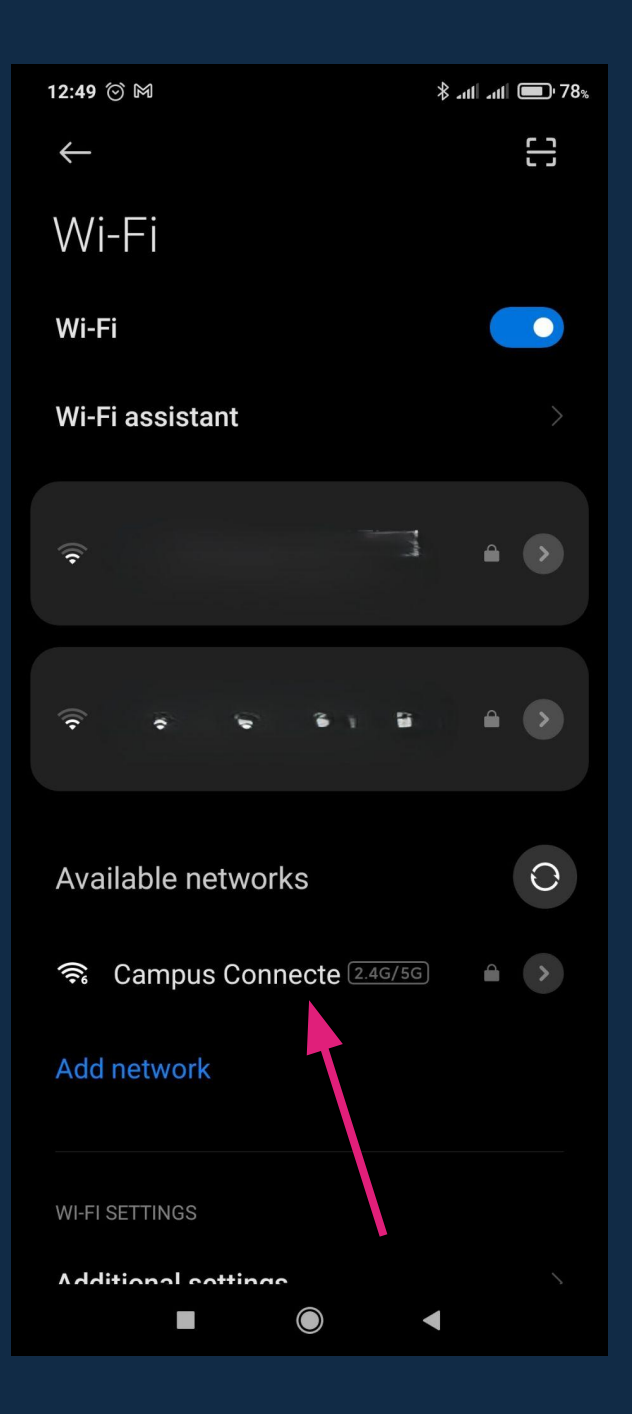

Choisir "Campus Connecte"

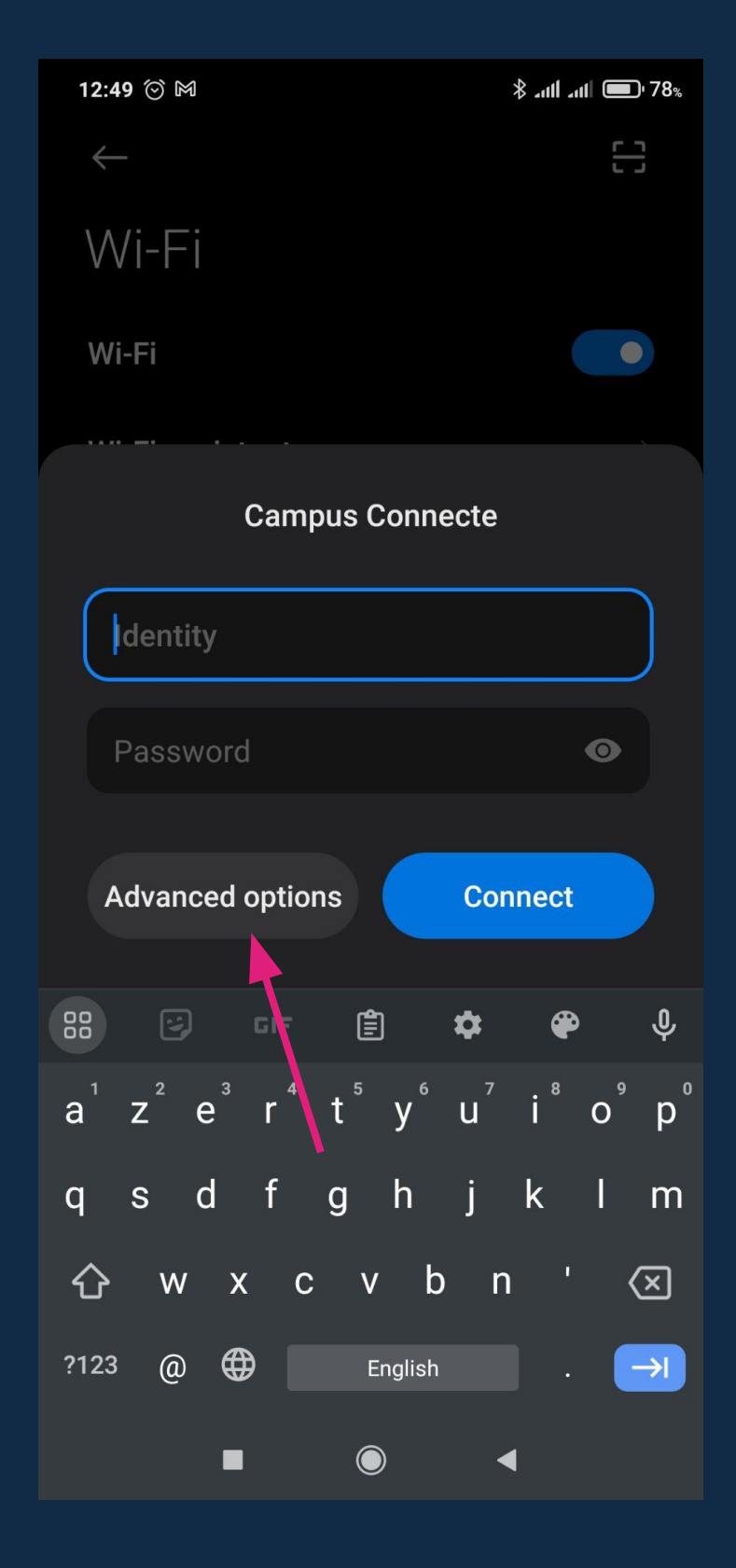

Choisir "Advanced options" (Paramètres avancées)

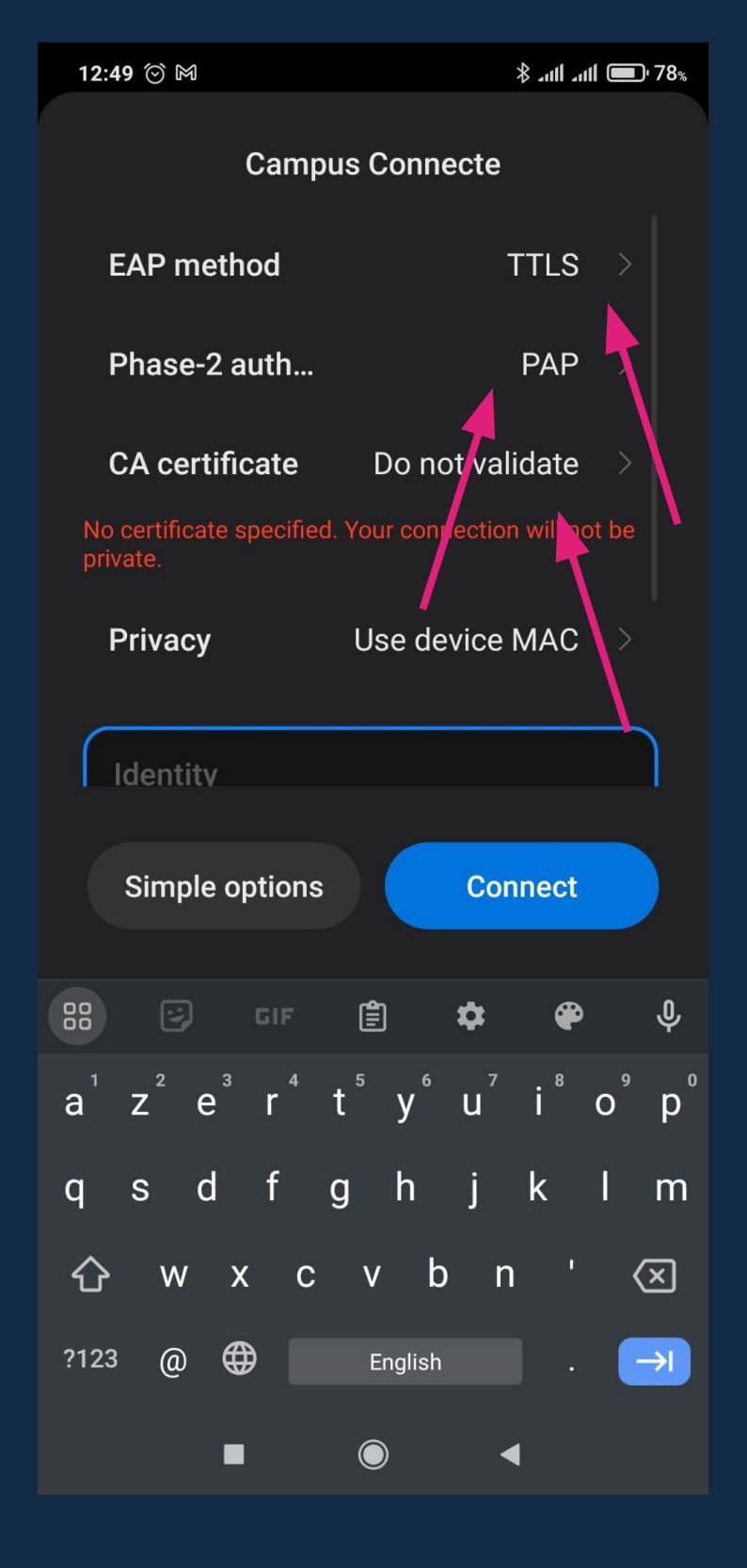

Renseigner les paramètres de connexion comme indiqué ci-dessus

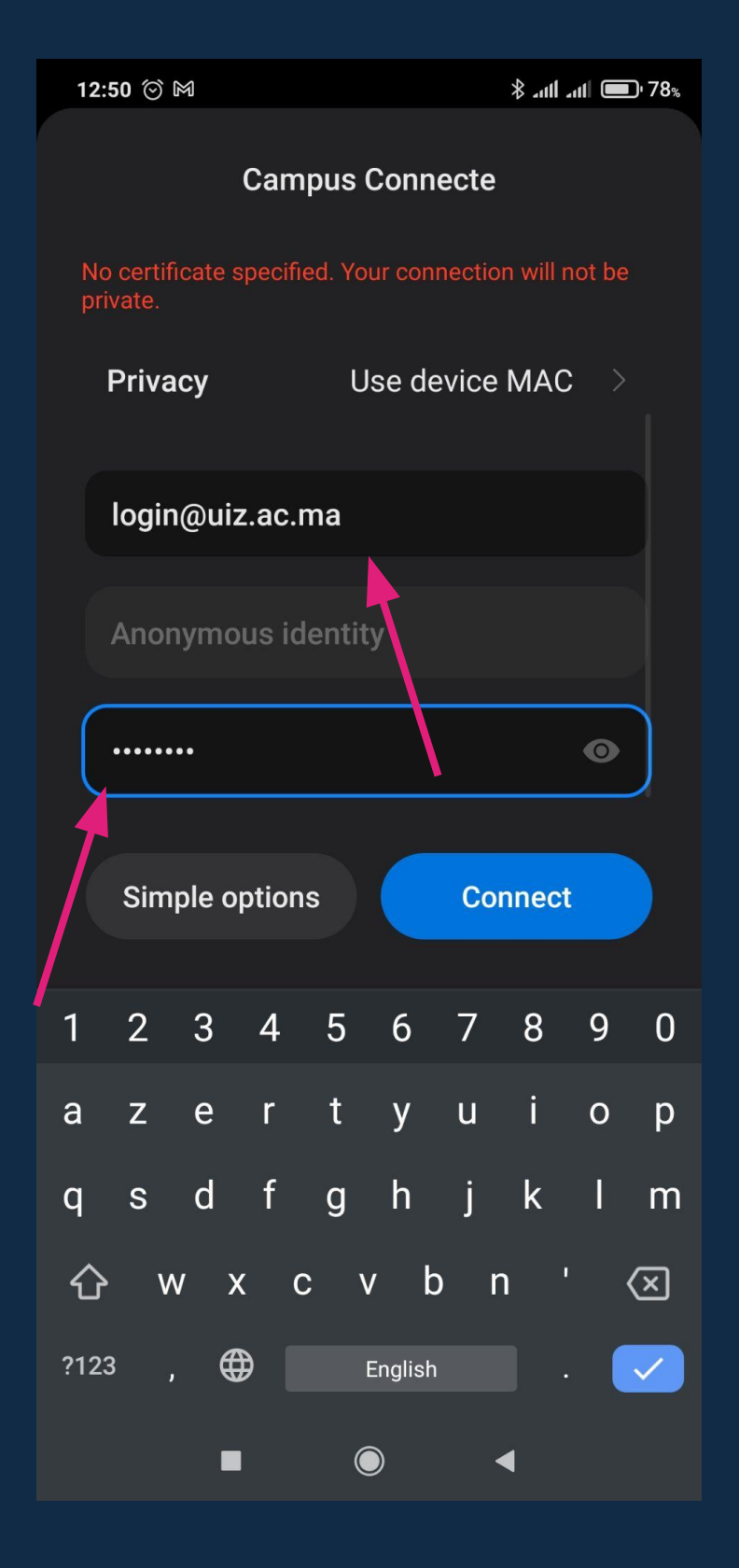

Saisir vos identifiants de connexion: Username (nom d'utilisateur): votre adresse email académique (login@uiz.ac.ma), Password (mot de passe): même mot de passe que votre compte de messagerie Puis cliquer sur "Connect" (Se connecter)

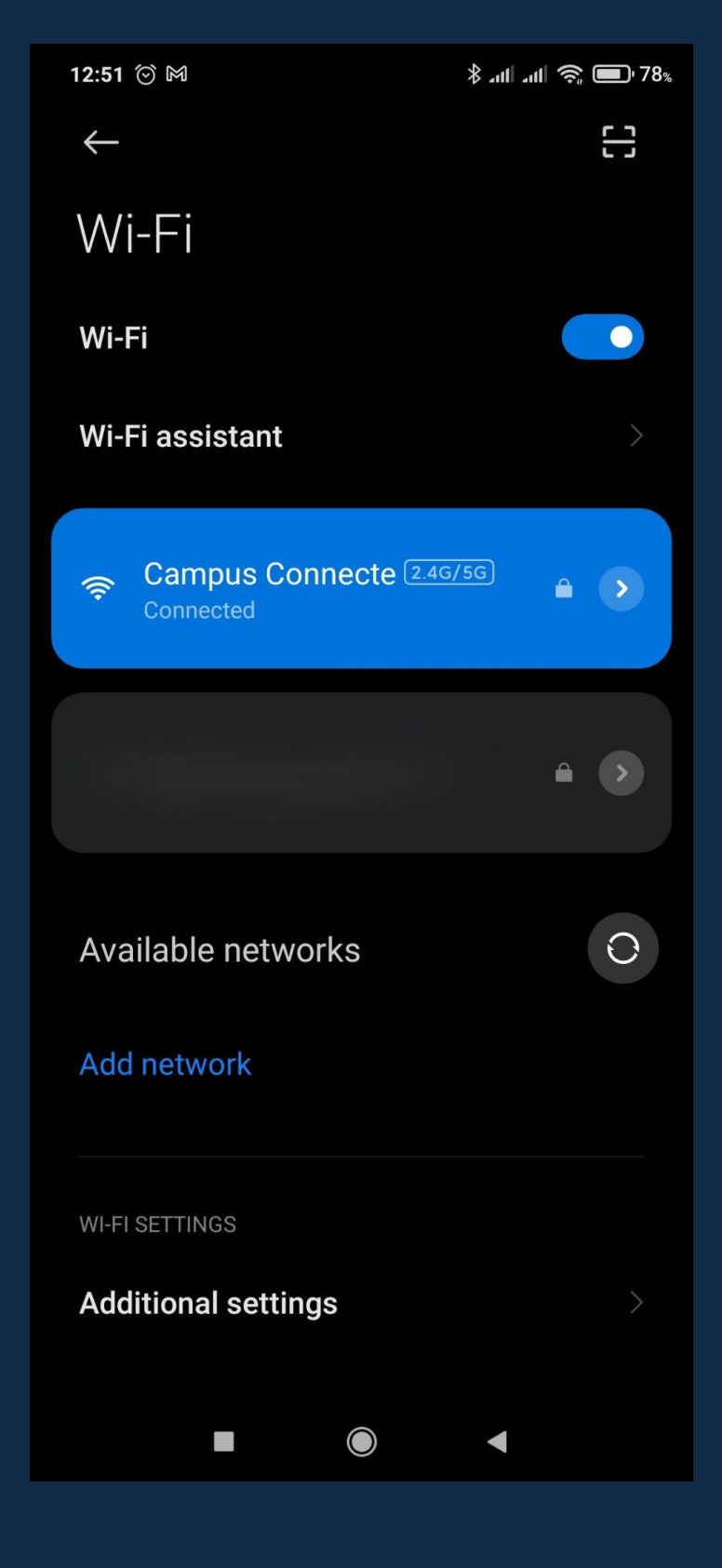

Utilisateur connecté